# IPS 5.X und höher/IDSM2: Inline-VLAN-Paarmodus mit CLI- und IDM-Konfigurationsbeispiel

## Inhalt

Einführung Voraussetzungen Anforderungen Verwendete Komponenten Zugehörige Produkte Konventionen Konfiguration der VACL-Erfassung Konfiguration des Inline-VLAN-Paarmodus CLI-Konfiguration IDM-Konfiguration Fehlerbehebung Zugehörige Informationen

## **Einführung**

Die Zuordnung von VLANs in Paaren an einer physischen Schnittstelle wird als Inline-VLAN-Paarmodus bezeichnet. Pakete, die in einem der paarweise verbundenen VLANs empfangen werden, werden analysiert und an das andere VLAN im Paar weitergeleitet. Inline-VLAN-Paare werden auf allen Sensoren unterstützt, die mit Intrusion Prevention System (IPS) 5.1 kompatibel sind, mit Ausnahme von NM-CIDS, AIP-SSM-10 und AIP-SSM-20.

Der Inline-VLAN-Paarmodus ist ein aktiver Sensormodus, bei dem eine Sensorschnittstelle als 802.1q-Trunk-Port fungiert und der Sensor VLAN-Bridging zwischen VLAN-Paaren auf dem Trunk durchführt. Das bedeutet, dass sich der an die Sensorschnittstelle angeschlossene Switch im Trunk-Modus befinden muss.

Der Sensor prüft den Datenverkehr, den er in jedem VLAN in jedem Paar empfängt, und kann die Pakete entweder im anderen VLAN des Paars weiterleiten oder das Paket verwerfen, wenn ein Eindringungsversuch erkannt wird. Sie können einen IPS-Sensor so konfigurieren, dass auf jeder Sensorschnittstelle gleichzeitig bis zu 255 VLAN-Paare überbrückt werden. Der Sensor ersetzt das VLAN-ID-Feld im 802.1q-Header jedes empfangenen Pakets durch die ID des Ausgangs-VLAN, auf dem der Sensor das Paket weiterleitet. Der Sensor verwirft alle Pakete, die auf VLANs empfangen werden, die nicht Inline-VLAN-Paaren zugewiesen sind.

**Hinweis:** Für IPS-4260 wird eine Fail-Open-Hardware-Umgehung nicht auf Inline-VLAN-Paaren unterstützt. Weitere Informationen finden Sie unter <u>Einschränkungen für die Hardware-Umgehung</u>.

## Voraussetzungen

#### **Anforderungen**

Für dieses Dokument bestehen keine speziellen Anforderungen.

#### Verwendete Komponenten

Die Informationen in diesem Dokument basieren auf dem Cisco Intrusion Prevention System Sensor, der die Version 5.1 und höher verwendet.

Die Informationen in diesem Dokument wurden von den Geräten in einer bestimmten Laborumgebung erstellt. Alle in diesem Dokument verwendeten Geräte haben mit einer leeren (Standard-)Konfiguration begonnen. Wenn Ihr Netzwerk in Betrieb ist, stellen Sie sicher, dass Sie die potenziellen Auswirkungen eines Befehls verstehen.

#### Zugehörige Produkte

Die Informationen in diesem Dokument gelten auch für das Intrusion Detection System (IDSM-2) Services Module.

#### **Konventionen**

Weitere Informationen zu Dokumentkonventionen finden Sie unter <u>Cisco Technical Tips</u> <u>Conventions</u> (Technische Tipps zu Konventionen von Cisco).

## Konfiguration der VACL-Erfassung

Informationen zum Senden von Datenverkehr an das IDSM auf dem Switch finden Sie im Abschnitt Configuring VACL Capture (VACL-Erfassung konfigurieren) IDSM-2.

## Konfiguration des Inline-VLAN-Paarmodus

In diesem Abschnitt erhalten Sie Informationen zum Konfigurieren der in diesem Dokument beschriebenen Funktionen.

**Hinweis:** Verwenden Sie das <u>Command Lookup Tool</u> (nur <u>registrierte</u> Kunden), um weitere Informationen zu den in diesem Abschnitt verwendeten Befehlen zu erhalten.

Verwenden Sie den Befehl **interface\_name für physische Schnittstellen** im Dienstschnittstellenuntermodus, um Inline-VLAN-Paare mithilfe der CLI zu konfigurieren. Der Schnittstellenname ist FastEthernet oder GigabitEthernet.

Diese Optionen gelten für:

 Admin-State {enabled, | disabled} - Der Status der administrativen Verbindung der Schnittstelle, unabhängig davon, ob die Schnittstelle aktiviert oder deaktiviert ist. Hinweis: An allen Backplane Sensing Interfaces auf allen Modulen (IDSM-2 NM-CIDS und AIP-SSM) ist der Admin-State aktiviert und geschützt (Sie können die Einstellung nicht ändern). Der Admin-Zustand hat keine Auswirkungen (und ist geschützt) auf die Command-and-Control-Schnittstelle. Es betrifft nur Sensorschnittstellen. Die Command-and-Control-Schnittstelle muss nicht aktiviert werden, da sie nicht überwacht werden kann.

- default: Setzt den Wert auf die Standardeinstellung des Systems zurück.
- description Ihre Beschreibung des Inline-Schnittstellenpaars.
- duplex: Die Duplexeinstellung der Schnittstelle.auto Legt die Schnittstelle f
  ür die automatische Aushandlung von Duplex fest.full (Vollst
  ändig): Stellt die Schnittstelle auf Vollduplex ein.half (halb): Legt die Schnittstelle auf Halbduplex fest.Hinweis: Die Duplexoption ist auf allen Modulen gesch
  ützt.
- no Entfernt eine Eingabe- oder Auswahleinstellung.
- speed (Geschwindigkeit): Die Geschwindigkeitseinstellung der Schnittstelle.auto (Automatisch): Stellt die Schnittstelle so ein, dass die Geschwindigkeit automatisch ausgehandelt wird.10 - Legt die Schnittstelle auf 10 MB fest (nur für TX-Schnittstellen).100 (100): Legt die Schnittstelle auf 100 MB fest (nur für TX-Schnittstellen).1000 - Legt die Schnittstelle auf 1 GB fest (für Gigabit-Schnittstellen)Hinweis: Die Geschwindigkeitsoption ist auf allen Modulen geschützt.
- subinterface-type: Gibt an, dass es sich bei der Schnittstelle um eine Subschnittstelle handelt und welcher Subschnittstellentyp definiert ist.inline-vlan-pair - Ermöglicht es Ihnen, die Subschnittstelle als Inline-VLAN-Paar zu definieren.none: Keine Subschnittstellen definiert.
- subinterface Definiert die Subschnittstelle als Inline-VLAN-Paar.vlan1: Das erste VLAN im Inline-VLAN-Paar.vlan2: Das zweite VLAN im Inline-VLAN-Paar.

### **CLI-Konfiguration**

Gehen Sie wie folgt vor, um die Inline-VLAN-Paareinstellungen auf dem Sensor über die CLI zu konfigurieren:

- 1. Melden Sie sich mit einem Konto mit Administratorrechten bei der CLI an.
- 2. Wechseln Sie in den Schnittstellenuntermodus:
- sensor#configure terminal
  sensor(config)#service interface
  sensor(config-int)#
- 3. Überprüfen Sie, ob Inline-Schnittstellen vorhanden sind (der Subschnittstellentyp sollte "none" lauten, wenn keine Inline-Schnittstellen konfiguriert wurden): sensor(config-int)#show settings

```
physical-interfaces (min: 0, max: 999999999, current: 2)
-----
 <protected entry>
 name: GigabitEthernet0/0 <defaulted>
 -----
   media-type: tx <protected>
   description: <defaulted>
   admin-state: disabled <protected>
   duplex: auto <defaulted>
   speed: auto <defaulted>
   alt-tcp-reset-interface
   _____
     none
     _____
     _____
   _____
   subinterface-type
```

\_\_\_\_\_ none \_\_\_\_\_ -----\_\_\_\_\_ \_\_\_\_\_ <protected entry> name: GigabitEthernet0/1 <defaulted> ----media-type: tx <protected> description: <defaulted> admin-state: disabled <defaulted> duplex: auto <defaulted> speed: auto <defaulted> alt-tcp-reset-interface \_\_\_\_\_ none \_\_\_\_\_ -----\_\_\_\_\_ subinterface-type ----none \_\_\_\_\_ \_\_\_\_\_ \_\_\_\_\_ \_\_\_\_\_ <protected entry> name: GigabitEthernet0/2 <defaulted> ----media-type: tx <protected> description: <defaulted> admin-state: disabled <defaulted> duplex: auto <defaulted> speed: auto <defaulted> alt-tcp-reset-interface ----none \_\_\_\_\_ \_\_\_\_\_ \_\_\_\_\_ subinterface-type \_\_\_\_\_ none \_\_\_\_\_ \_\_\_\_\_ \_\_\_\_\_ -----<protected entry> name: GigabitEthernet0/3 <defaulted> ----media-type: tx <protected> description: <defaulted> admin-state: disabled <defaulted> duplex: auto <defaulted> speed: auto <defaulted> alt-tcp-reset-interface ----none \_\_\_\_\_ \_\_\_\_\_ \_\_\_\_\_ subinterface-type \_\_\_\_\_

```
none
     _____
     _____
    _____
   _____
   <protected entry>
  name: Management0/0 <defaulted>
   -----
    media-type: tx <protected>
    description: <defaulted>
    admin-state: disabled <protected>
    duplex: auto <defaulted>
    speed: auto <defaulted>
    alt-tcp-reset-interface
    -----
     none
     _____
     _____
    _____
    subinterface-type
    _____
     none
     _____
    _____
   _____
 _____
 command-control: Management0/0 <protected>
 inline-interfaces (min: 0, max: 999999999, current: 0)
 -----
  _____
 bypass-mode: auto <defaulted>
 interface-notifications
 _____
  missed-percentage-threshold: 0 percent <defaulted>
  notification-interval: 30 seconds <defaulted>
  idle-interface-delay: 30 seconds <defaulted>
  _____
sensor(config-int)#
```

4. Entfernen Sie alle Inline-Schnittstellen, die diese physische Schnittstelle verwenden: sensor(config-int)#no inline-interfaces interface\_name

#### 5. Anzeigen der Liste der verfügbaren Schnittstellen:

```
sensor(config-int)#physical-interfaces ?
GigabitEthernet0/0 GigabitEthernet0/0 physical interface.
GigabitEthernet0/1 GigabitEthernet0/1 physical interface.
GigabitEthernet0/2 GigabitEthernet0/2 physical interface.
GigabitEthernet0/3 GigabitEthernet0/3 physical interface.
Management0/0 Management0/0 physical interface.
sensor(config-int)#physical-interfaces
```

#### 6. Angeben einer Schnittstelle:

sensor(config-int)#physical-interfaces GigabitEthernet0/2

7. Aktivieren Sie den Admin-Status der Schnittstelle: sensor(config-int-phy)#admin-state enabled

Die Schnittstelle muss dem virtuellen Sensor zugewiesen und aktiviert sein, um den Datenverkehr zu überwachen.

8. Fügen Sie eine Beschreibung dieser Schnittstelle hinzu:

sensor(config-int-phy)#description INT1

9. Konfigurieren Sie die Duplexeinstellungen: sensor(config-int-phy)#duplex full

Diese Option ist für Module nicht verfügbar.

10. Konfigurieren Sie die Geschwindigkeit: sensor(config-int-phy)#speed 1000

Diese Option ist für Module nicht verfügbar.

```
11. Einrichten des Inline-VLAN-Paars:
    sensor(config-int-phy)#subinterface-type inline-vlan-pair
    sensor(config-int-phy-inl)#subinterface 1
    sensor(config-int-phy-inl-sub)#vlan1 52
    sensor(config-int-phy-inl-sub)#vlan2 53
```

- 12. Fügen Sie eine Beschreibung für das Inline-VLAN-Paar hinzu: sensor(config-int-phy-inl-sub)#description pairs vlans 52 and 53
- 13. Überprüfen Sie die Einstellungen für das Inline-VLAN-Paar:

- 14. Beenden Sie den Schnittstellenuntermodus: sensor(config-int-phy-inl-sub)#exit sensor(config-int-phy-inl)#exit sensor(config-int-phy)#exit sensor(config-int)#exit Apply Changes:?[yes]:
- 15. Drücken Sie **die Eingabetaste**, um die Änderungen anzuwenden, oder geben Sie **no** ein, um sie zu verwerfen.
- 16. Wechseln Sie in den Konfigurationsmodus für virtuelle Sensoren: sensor(config)#service analysis-engine sensor(config-ana)#virtual-sensor vs0
- 17. Fügen Sie die Schnittstelle dem virtuellen Sensor hinzu: sensor(config-ana-vir)#physical-interface GigabitEthernet0/2 subinterface-number 1
- 18. Beenden Sie den Virtual-Sensor-Submodus:

```
sensor(config-ana-vir)#exit
    sensor(config-ana)#exit
    Apply Changes:?[yes]:
```

19. Drücken Sie **die Eingabetaste**, um die Änderungen anzuwenden, oder geben Sie **no** ein, um sie zu verwerfen.

#### **IDM-Konfiguration**

Gehen Sie wie folgt vor, um die Inline-VLAN-Paareinstellungen auf dem Sensor mithilfe des IDS Device Manager (IDM) zu konfigurieren:

- 1. Öffnen Sie Ihren Browser, und geben Sie https://<Management\_IP\_Address\_of\_IPS> ein, um auf das IDM auf dem IPS zuzugreifen.
- 2. Klicken Sie auf **IDM Launcher herunterladen und IDM starten**, um das Installationsprogramm für die Anwendung herunterzuladen.
- 3. Rufen Sie die Startseite auf, um Geräteinformationen wie Hostname, IP-Adresse, Version und Modell usw.

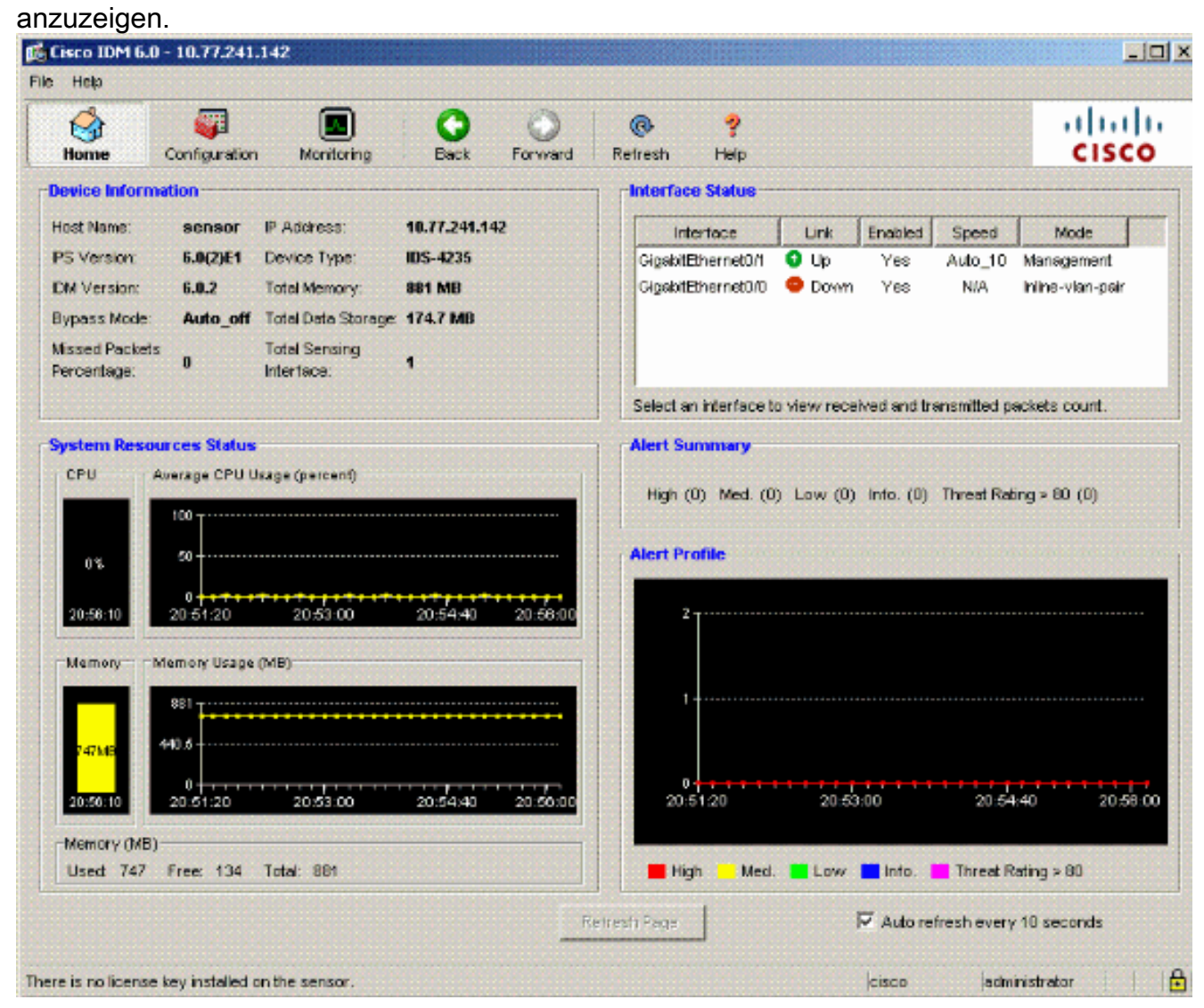

 Gehen Sie zu Konfiguration > Sensor Setup, und klicken Sie auf Netzwerk. Hier können Sie den Hostnamen, die IP-Adresse und die Standardroute angeben.

| 🕵 Cisco IDM 6.0 - 10.77.241.1                                                  | 12                          |                 |                |                                 |                                                             |          |
|--------------------------------------------------------------------------------|-----------------------------|-----------------|----------------|---------------------------------|-------------------------------------------------------------|----------|
| File Help                                                                      |                             |                 |                |                                 |                                                             |          |
| Home Configuration                                                             | Monitoring                  | Back            | Forward        | @<br>Refresh                    | <b>?</b><br>Help                                            | il<br>Cl |
| Sensor Setup Allowed Hosts                                                     | Network<br>Specify the netv | vork and c      | ommunication ( | parameters for                  | the sensor.                                                 |          |
| -Q SSH                                                                         | Hostname:                   | sensor          |                |                                 |                                                             |          |
| Sensor Key                                                                     | P Address:                  | 10.77.24        | 1.142          |                                 |                                                             |          |
| Trusted Hosts                                                                  | Network Mask:               | 255.255.2       | 255.192        |                                 |                                                             |          |
|                                                                                | Default Route:              | 10.77.241       | 1.129          |                                 |                                                             |          |
| Interface Configuration<br>Summary                                             | FTP Timeout                 | 300             |                |                                 |                                                             | second   |
| - A Interfaces                                                                 | Alow Passv                  | word Recov      | very           |                                 |                                                             |          |
| - D VLAN Pairs<br>- D VLAN Groups<br>- D Bypass<br>- D Traffic Flow Notificati | -Web Server Si              | ettings<br>/SSL |                | Remote<br>Teinet is<br>disabled | Access<br>not a secure access service and is<br>by default. |          |
| Analysis Engine<br>N Virtual Sensors<br>Global Variables                       | Web server po               | rt: 443         |                | 🔽 Enat                          | vie Teinet                                                  |          |

5. Gehen Sie zu Konfiguration > Schnittstellenkonfiguration, und klicken Sie auf Zusammenfassung.Diese Seite zeigt die Konfigurationsübersicht der Sensorschnittstelle.

| Cisco IDM 6                                                                                                    | .0 - 10.77.241.14                                                                                                    | 2                                      |                                        |                                      |                               |                                |                                          |                                                |               |
|----------------------------------------------------------------------------------------------------|----------------------------------------------------------------------------------------------------|----------------------------------------|----------------------------------------|--------------------------------------|-------------------------------|--------------------------------|------------------------------------------|------------------------------------------------|---------------|
| File Help                                                                                                    |                                                                                                    |                                        |                                        |                                      |                               |                                |                                          |                                                |               |
| e Home                                                                                                    | Configuration                                                                                                    | Monitoring                             | Back                                   | Forward                              | @<br>Refresh                  | 💡<br>Help                      |                                          |                                                | cisco         |
| Sensor Setu<br>Matwork<br>Alowed<br>SSH                                                                                                    | p A                                                                                                    | Summary<br>The followin<br>promiscuous | g is the configu<br>s, inline interfac | aration summar<br>se pair, or inline | y of the sensi<br>YLAN pair m | ng interfaces<br>ade, but no c | s. You can configu<br>combination of the | re any single physical<br>se modes is allowed. | interface for |
| - Autr                                                                                                    | horized Keys<br>wh Host Keys                                                                                                    | ŀ                                      | eme                                    |                                      |                               | Details                        |                                          | Assigned<br>Virtual Sensor                     | Descrip       |
| E-Q Cartificat                                                                                                    | sorney                                                                                                    | GigabitEther                           | met0/0                                 | Promscuous                           | Interface                     |                                |                                          | None                                           |               |
| <ul> <li>Service</li> <li>Stervice</li> <li>Summary</li> <li>Summary</li></ul> | ver Certificate Infiguration Ses Pairs airs roups Tow Notification ine iensors ariables e Definitions ction Rules s0 potections |                                        |                                        |                                      |                               |                                |                                          |                                                |               |
| Blocking                                                                                                    | Descettor                                                                                                    |                                        |                                        |                                      |                               |                                |                                          |                                                |               |
| Bocking<br>Device                                                                                                    | properties                                                                                                    | <u></u>                                |                                        |                                      |                               |                                |                                          |                                                |               |
| 4                                                                                                    | J J                                                                                                    |                                        |                                        |                                      |                               |                                |                                          |                                                |               |

6. Gehen Sie zu Konfiguration > Schnittstellenkonfiguration > Schnittstellen, und wählen Sie den Schnittstellennamen aus.Klicken Sie anschließend auf Aktivieren, um die Sensorschnittstelle zu aktivieren. Konfigurieren Sie außerdem die Informationen zu Duplex, Geschwindigkeit und VLAN.

| 🕵 Cisco IDM I                                                                                                    | 6.0 - 10.77.241.14            | 12                                                           |                                              |                                                   |                                      |                                     |                             |            |
|----------------------------------------------------------------------------------------------------|-------------------------------|--------------------------------------------------------------|----------------------------------------------|---------------------------------------------------|--------------------------------------|-------------------------------------|-----------------------------|------------|
| File Help                                                                                                    |                               |                                                              |                                              |                                                   |                                      |                                     |                             |            |
| Home                                                                                                    | Configuration                 | Monitoring B                                                 | ack Forward                                  | 💽 💡<br>Refresh Help                               | , ÷                                  |                                     |                             | cisco      |
| Sensor Setu<br>- Network<br>- Network | up 🔺                          | Interfaces<br>A sensing interface r<br>can enable/disable th | nust be enabled and<br>e available sensing i | assigned to a virtual s<br>iterfaces by selecting | ensor before the<br>the row(s) and o | sensor will mor<br>dicking Enable o | ntor that inte<br>r Disable | rface. You |
|                                                                                                    | horized Keys<br>own Host Keys | Interface Name                                               | Enabled                                      | Media Type                                        | Duplex                               | Speed                               | Defai<br>VLAJ               | Select All |
| E-Q Certifica                                                                                                    | nsor Key<br>ates              | GigabitEthernet0.0                                           | Yes                                          | TX (copper)                                       | Auto                                 | Auto                                |                             | Edit       |
| Ser<br>Time                                                                                                    | sted Hosts<br>ver Certificate | 🕵 Edit Inter                                                 | face                                         |                                                   |                                      |                                     | × (                         | Enable     |
| - 🖗 Users                                                                                                    | onfiguration                  | Interface Na                                                 | me GigabitEthen                              | net0/0                                            |                                      |                                     |                             | Disable    |
| Summar<br>Interfac                                                                                                    |                               | Enabled:                                                     | • Yes                                        | C No                                              |                                      |                                     |                             |            |
| por interriso                                                                                                    | e Pars                        | Media Type:                                                  | TX (copper)                                  |                                                   |                                      |                                     |                             |            |
|                                                                                                    | ars<br>Groups                 | Duplex:                                                      | Auto 💌                                       |                                                   |                                      |                                     |                             |            |
| Traffic I                                                                                                    | Flow Notificati               | Speed:                                                       | Auto                                         | -                                                 |                                      |                                     |                             |            |
| Analysis En                                                                                                    | gine<br>Sensors               | Default VLA                                                  | Nt 0                                         |                                                   |                                      |                                     |                             |            |
| Policies                                                                                                    | variables                     | Use Alte                                                     | mate TCP Reset Inter                         | face                                              |                                      |                                     |                             |            |
| E Signatu                                                                                                    | re Definitions                | Select int                                                   | ertoce: 💌                                    |                                                   |                                      |                                     |                             |            |
| Event A                                                                                                    | ction Rules<br>Is0            | Description                                                  |                                              |                                                   |                                      |                                     |                             |            |
| E-Sa Anomal<br>adu                                                                                                    | y Detections                  | at                                                           |                                              |                                                   |                                      |                                     |                             |            |
| Blocking                                                                                                    | n Pronerties                  |                                                              | ок                                           | Cancel                                            | Help                                 |                                     |                             |            |

7. Gehen Sie zu **Konfiguration > Schnittstellenkonfiguration > VLAN-Paare,** und klicken Sie auf **Hinzufügen**, um Inline-VLAN-Paare zu erstellen.

| 🔂 Cisco IDM 6.0 - 10.77.241.142                                                                                                    |                                                                                                    | _10                |
|----------------------------------------------------------------------------------------------------|----------------------------------------------------------------------------------------------------|--------------------|
| File Help                                                                                                    |                                                                                                    |                    |
| Home Configuration                                                                                                    | Annitoring Back Forward Refresh Help                                                                                                    | cisco              |
| Allowed Hosts                                                                                                    | AN Pairs /ou can create inline VLAN pair(s) for the available sensing interfaces. You can edit/delete the existin y selecting the row(s) and clicking Edit or Delete. Interface Name Subinterface VLAN A VLAN B Description | ginins VLAN par(s) |
| Server Certificate     Server Certificate     Server Certificate     Surver Server Certificate     Surver Server Se |                                                                                                    | Edit               |
| A refaces<br>A refaces<br>A reface Parc<br>A VLAN Pars<br>A VLAN Crotos                                                                                                    | Interface Name: GigsbitEthernet0/0 V                                                                                                    | Detete             |
| Traffic Flow Notificati     Analysis Engine     Policies                                                                                                    | VLAN A:                                                                                                    |                    |
| Sig0<br>■ Event Action Rules<br>Sign rules0                                                                                                    | YLAN B:                                                                                                    |                    |
| Anomaly Detections                                                                                                    | Description:                                                                                                    |                    |
| Blocking Properties     Blocking Properties     Blocking Devices     Blocking Devices     Router Blocking Devic     St SK Blocking Devic                                                                                                    | OK Cancel Help                                                                                                    | L                  |
| Master Blocking Sens *                                                                                                    | Asply Reset                                                                                                    |                    |

8. Geben Sie die Subschnittstellennummer, VLAN A und VLAN B für die Sensorschnittstelle (GigabitEthernet0/0)

| Interface Name:      | GigabitEthernet0/0    |   |
|----------------------|-----------------------|---|
| Subinterface Number: | 1                     |   |
| VLAN A:              | 52                    |   |
| VLAN B:              | 53                    |   |
| Description:         | pairs vlans 52 and 53 |   |
| [                    | 1 1                   | 1 |

Sie können

die Zusammenfassung der Inline-VLAN-Paarkonfiguration anzeigen.

| 🎼 Cisco IDM 6.0 - 1                                                                                                    | 0.77.241.142                                                           | 2                                               |                                            |                                                                       |                          |                  |                                         | _10              |
|----------------------------------------------------------------------------------------------------|------------------------------------------------------------------------|-------------------------------------------------|--------------------------------------------|-----------------------------------------------------------------------|--------------------------|------------------|-----------------------------------------|------------------|
| File Help                                                                                                    |                                                                        |                                                 |                                            |                                                                       |                          |                  |                                         |                  |
| Home Co                                                                                                    | nfiguration                                                            | Monitoring                                      | Back                                       | Forward Refr                                                          | esh Help                 |                  |                                         | cisco            |
| Allowed Host:                                                                                                    | s s<br>d Keys<br>ost Keys<br>øy                                        | VLAN Pairs<br>You can creat<br>by selecting the | te inline VLAM<br>he row(s) and<br>ce Name | I pair(s) for the availa<br>I clicking Edit or Delete<br>Subinterface | ole sensing inte<br>VLAN | erfaces. You car | edit/delete the existing<br>Description | hine VLAN pair(s |
| Trusted H                                                                                                    | osts                                                                   |                                                 |                                            |                                                                       | YLAN A                   | VLAN B           |                                         |                  |
| Time<br>Users<br>Interface Configur<br>Summary<br>Interface Configur<br>Interface Configur<br>Interface Pairs<br>Interface Pairs<br>VLAN Groups<br>Bypass<br>Dirteffic Flow N<br>Analysis Engine<br>Policies<br>Policies<br>Policies<br>Policies<br>Event Action F<br>VLAN Groups<br>Policies<br>Policies<br>Policies<br>Policies<br>Bocking<br>Biocking Prop<br>Device Login I<br>Biocking Devik<br>Router Biocking | ation s s lobificatio ntions tules ctions erties Profiles ces ig Devic | *                                               |                                            |                                                                       |                          |                  |                                         | Delete           |
| Cat 6K Blockin                                                                                                    | ng Devic                                                               |                                                 |                                            | At                                                                    | piy                      | Reset            |                                         |                  |

9. Gehen Sie zu **Configuration > Analysis Engine > Virtual Sensor**, und klicken Sie auf **Edit**, um den neuen virtuellen Sensor zu erstellen.

| 🕵 Cisco IDM 6.0 - 10.77.241.1      | 42                                                                       |                                                                        |                                         |                                  |                                                       |                                  |                               |
|------------------------------------|--------------------------------------------------------------------------|------------------------------------------------------------------------|-----------------------------------------|----------------------------------|-------------------------------------------------------|----------------------------------|-------------------------------|
| File Help                          |                                                                          |                                                                        |                                         |                                  |                                                       |                                  |                               |
| Home Configuration                 | Monitoring                                                               | Back Forward                                                           | (C)<br>Refresh                          | ?<br>Help                        |                                                       |                                  | cisco                         |
| Certificates                       | Virtual Sensors<br>The sensor mo<br>create a new v<br>clicking Edit or I | nitors traffic that traverse<br>irtual sensor by clicking A<br>Delete. | s interfaces, inte<br>udd. You can edit | rface pairs, o<br>or delete an i | r VLAN pairs assigned t<br>existing virtual sensor by | o a virtual se<br>r selecting th | nsor. You can<br>e row(s) and |
| Interface Configuration            | Name                                                                     | Assigned inte                                                          | rfaces (or Pairs)                       |                                  | Sig Definition<br>Policy                              | Event /                          | Select All                    |
| D Interfaces                       | vs0                                                                      |                                                                        |                                         |                                  | Sigil                                                 |                                  | Add                           |
| - N Interface Pairs                |                                                                          |                                                                        |                                         |                                  |                                                       |                                  | Edit                          |
| Bypass     Traffic Flow Notificati |                                                                          |                                                                        |                                         |                                  |                                                       |                                  | Delete                        |
| Analysis Engine                    |                                                                          |                                                                        |                                         |                                  |                                                       |                                  |                               |
| Policies<br>E                      |                                                                          |                                                                        |                                         |                                  |                                                       |                                  |                               |
| Event Action Rules                 |                                                                          |                                                                        |                                         |                                  |                                                       |                                  |                               |
| E-Anomaly Detections               |                                                                          |                                                                        |                                         |                                  |                                                       |                                  |                               |
| Blocking                           |                                                                          |                                                                        |                                         |                                  |                                                       |                                  |                               |
| Device Login Profiles              |                                                                          |                                                                        |                                         |                                  |                                                       |                                  |                               |
| Router Blocking Devic              |                                                                          |                                                                        |                                         |                                  |                                                       |                                  |                               |
| Cat 6K Blocking Devic              | 4                                                                        |                                                                        |                                         |                                  |                                                       | •                                |                               |
| SNMP                               |                                                                          | Γ                                                                      | Apply                                   |                                  | Reset                                                 |                                  |                               |

10. Weisen Sie dem virtuellen Sensor das Inline-VLAN-Paar 52 und 53 zu vs0.

| 🎼 Edit Virtual Sensor             |                           |                     |
|-----------------------------------|---------------------------|---------------------|
| Virtual Sensor Name:              | vs0                       |                     |
| Signature Definition Policy:      | sig0 💌                    |                     |
| Event Action Rules Policy:        | rules0                    |                     |
| Anomaly Detection Policy:         | ad0 💌                     |                     |
| AD Operational Mode:              | Detect 💌                  |                     |
| Inline TCP Session Tracking Mode: | Virtual Sensor            |                     |
| Description                       | default virtual sensor    |                     |
| Available Interfaces              |                           |                     |
| Nome                              | Details                   | Assigned Select All |
| GigabitEthernet0/0.1              | Inline VLAN Pair: 52<->53 | Yes                 |
|                                   |                           |                     |
|                                   |                           | Remove              |
|                                   |                           |                     |
|                                   |                           |                     |
|                                   |                           |                     |
|                                   |                           |                     |
|                                   |                           | . 1                 |
|                                   | Cancel Hel                | <u></u>             |

Zeigen Sie die Zusammenfassung der zugewiesenen Informationen für virtuelle Sensoren an.

| Cisco IDM 6.0 - 10.77.241.142               | 2                                                                  |                                                                                                    |                                                           | _                                                                      |
|---------------------------------------------|--------------------------------------------------------------------|----------------------------------------------------------------------------------------------------|-----------------------------------------------------------|------------------------------------------------------------------------|
| Home Configuration                          | Monitoring                                                         | Back Forward Refresh Her                                                                                                    | þ                                                         | cisco                                                                  |
| Certificates                                | Virtual Sensors<br>The sensor n<br>create a new<br>clicking Edit o | noritors traffic that traverses interfaces, interface<br>v virtual sensor by clicking Add. You can edit or de<br>or Delete. | e pairs, or VLAN pairs as<br>elete an existing virtual se | signed to a virtual sensor. You ca<br>moor by selecting the row(s) and |
| Interface Configuration                     | Name                                                               | Assigned Interfaces (or Pairs)                                                                                              | Sig Definition<br>Policy                                  | Event Action R Select Al                                               |
| Summary<br>Interfaces                       | vs0                                                                | GigabitBhemet0/0.1 (Inline YLAN Pair: 52«->53)                                                                              | sigl                                                      | rules0 Add                                                             |
| VLAN Pairs                                  |                                                                    |                                                                                                    |                                                           | Edit                                                                   |
|                                             |                                                                    |                                                                                                    |                                                           |                                                                        |
| - Traffic Flow Notificati                   |                                                                    |                                                                                                    |                                                           | Delete                                                                 |
| Virtual Sensors                             |                                                                    |                                                                                                    |                                                           |                                                                        |
| Policies                                    |                                                                    |                                                                                                    |                                                           |                                                                        |
| - @ Signature Definitions                   |                                                                    |                                                                                                    |                                                           |                                                                        |
| Event Action Rules                          |                                                                    |                                                                                                    |                                                           |                                                                        |
| Anomaly Detections                          |                                                                    |                                                                                                    |                                                           |                                                                        |
| Elocking                                    |                                                                    |                                                                                                    |                                                           |                                                                        |
| Blocking Properties                         |                                                                    |                                                                                                    |                                                           |                                                                        |
| Blocking Devices                            |                                                                    |                                                                                                    |                                                           |                                                                        |
| Router Blocking Devic     Strengthere Devic |                                                                    |                                                                                                    |                                                           |                                                                        |
| Master Blocking Sens                        | -                                                                  |                                                                                                    |                                                           | <u>&gt;</u>                                                            |
| SNMP                                        |                                                                    | Apply                                                                                                    | Reset                                                     |                                                                        |
|                                             |                                                                    |                                                                                                    |                                                           |                                                                        |

## **Fehlerbehebung**

Für diese Konfiguration sind derzeit keine spezifischen Informationen zur Fehlerbehebung verfügbar.

### Zugehörige Informationen

- <u>Cisco Adaptive Security Appliances der Serie ASA 5500</u>
- <u>Cisco Intrusion Prevention System</u>
- <u>Cisco Sensoren der Serie IPS 4200</u>
- <u>Technischer Support und Dokumentation Cisco Systems</u>